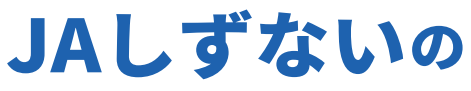

そのけ **手伝わせてくだ** 

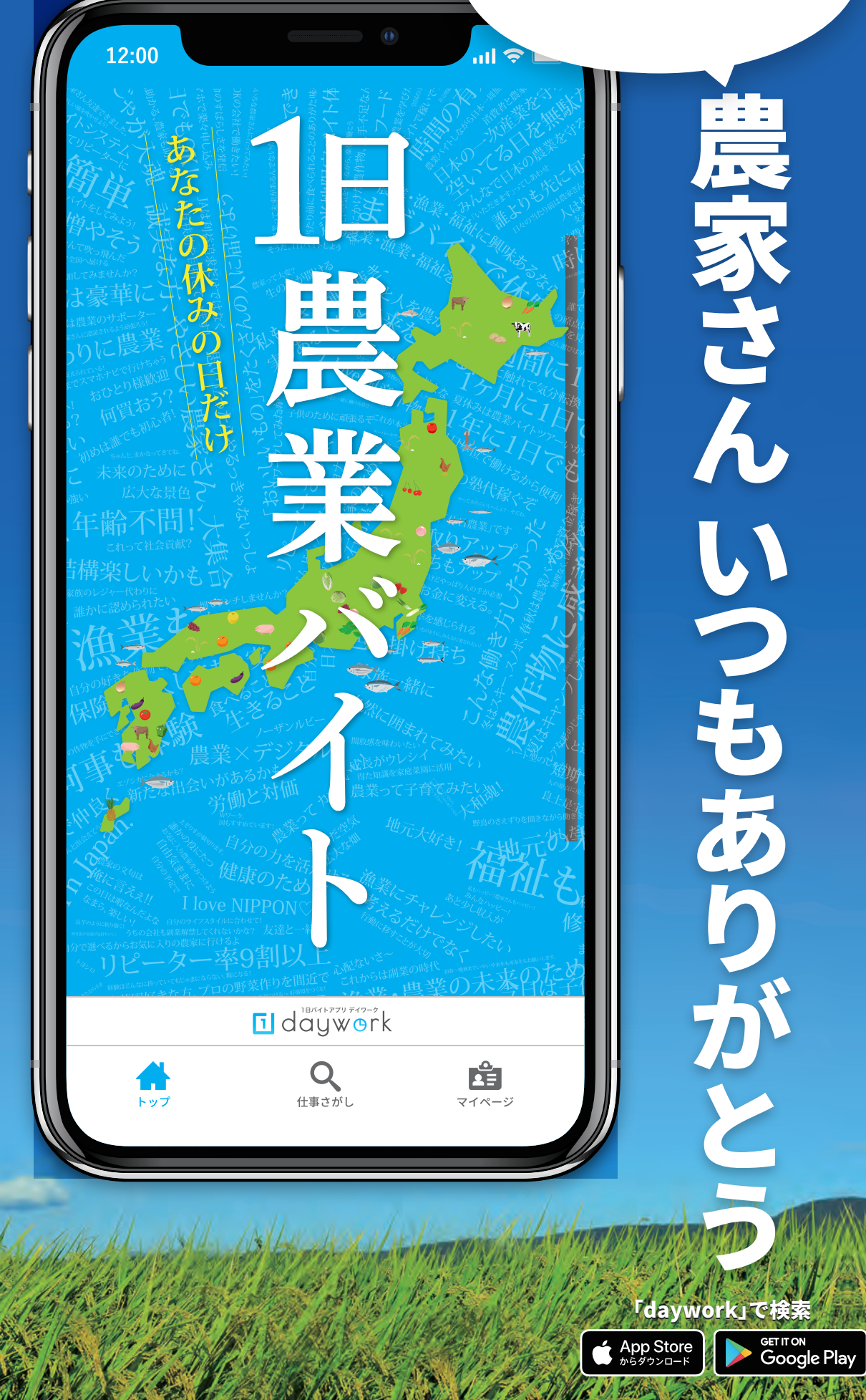

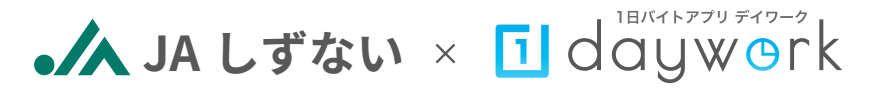

# 生産者の皆様へ

・パートさん・アルバイトさん探しがはかどらず農作業に困っていませんか?
・農業は天候による中止が多く農繁期のみ人手が必要となります。安定した
長期の仕事を求める方々に手伝っていただくことは厳しい業界です。

まずは自らパートさんを探してみましょう それでもダメならこのアプリを使うしかありません

### その仕事を手伝ってくれる方は すぐ近くにたくさんいます

# 1 daywork

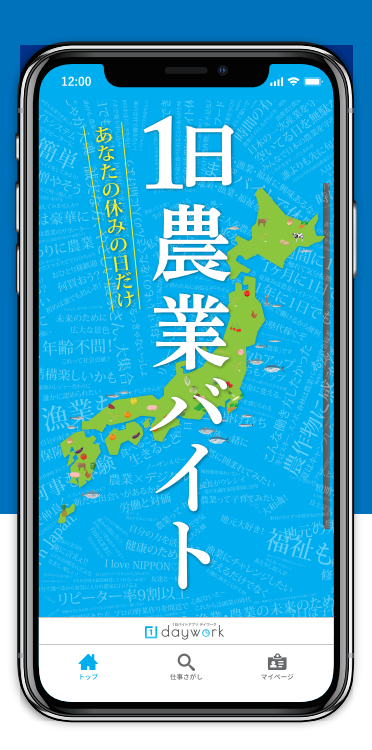

## ダウンロード方法

App StoreまたはGoogle Playにアクセスしdayworkで検索するか、 カメラでQRコードを読み取り、表示されたアプリをダウンロードしてください。

iPhone/iPad

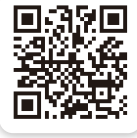

Android

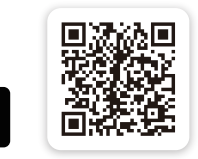

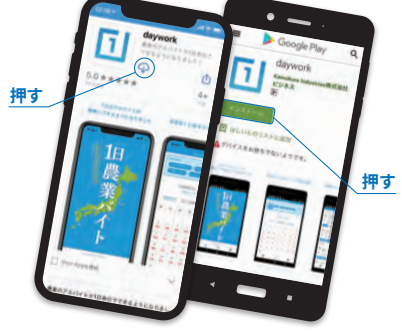

#### ログイン方法

アプリを起動したら画面下にあるマイページのボタンを押します。 開いたページを下にスクロールすると生産者専用ログインフォームがあります。 運営会社から渡されたアカウント情報を入力し、ログインを押すとログインできます。

## 

#### 使い方のコツ:自分がされて嫌なことは求職者にもしない

※細かい使い方はアプリをご覧ください。

dayworkは農業の労働力不足問題を根本的に解決し、生産者の作付面積の 調整、規模拡大による所得向上に貢献できるようサービスの改善に全力 で取り組んでまいります。 本サービスのご利用を希望する生産者の方、また、不明点のある方はサービス運営会社までお問い合わせください。 🕿 0467-84-9459

ログインフォーム

ログインボタン

【問い合わせ・相談先】しずない農業協同組合 営農課まで ☎0146-42-1051

JALJXV × daywork